## 3.3.2 Jak zrušit přístup existujícímu uživateli?

Zrušit celkově přístup daného uživatele do systému může pouze odpovědný pracovník ČŠI. Pokud je třeba zamezit uživateli v přístupu do uživatelské role ve vaší škole, je možné mu přiřazení uživatelské role deaktivovat, případně úplně odstranit. Obojí lze provést v menu *Administrace,* v levém navigačním menu zvolíte *Žáci* (resp. *Učitelé*, *Ostatní osoby* – dle role uživatele).

Odstranění všech rolí daného uživatele ve škole je možné provést ve sloupci **Osoba** kliknutím na volbu **Odebrat**.

| spirace je                                                                                                    | datun                                          | n, dokay r                                                   | па ругак                      | tivni dana uzi                                    | ivatelske fole (vice viz l                                              | kapitola 2.1,        | Priniaseni                          | do syste                                | emu).                                         |
|----------------------------------------------------------------------------------------------------|------------------------------------------------|--------------------------------------------------------------|-------------------------------|---------------------------------------------------|-------------------------------------------------------------------------|----------------------|-------------------------------------|-----------------------------------------|-----------------------------------------------|
| ÷                                                                                                    | -                                              |                                                              |                               |                                                   |                                                                         |                      |                                     |                                         |                                               |
| ÁSTĚNKA KATALO                                                                                                    | DG ÚLOH                                        | ŠABLONY TESTŮ                                                | ADMINISTRACE                  |                                                   |                                                                         |                      |                                     |                                         | Odhlási                                       |
|                                                                                                    |                                                |                                                              | Role                          | Školní admin                                      | <ul> <li>Školní rok 2013</li> </ul>                                     | /2014 - Nápověda     | Nastavení Help                      | desk 🕴 🙇 skoli                          | niadmin Tesl                                  |
| Správa                                                                                                    | Správa žáků                                    |                                                              |                               |                                                   |                                                                         |                      |                                     |                                         |                                               |
| Skola<br>Třídy                                                                                                    | Třída 5.                                       | A (2013 / 2014)                                              | Nový ž                        | žák Import žáků (s účtel                          | m nebo bez účtu) Šablona Import zákor                                   | ných zástupců Šablon | a Import osob ke                    | e sloučení Šab                          | Iona                                          |
| -Záci                                                                                                    |                                                |                                                              |                               |                                                   |                                                                         |                      |                                     |                                         |                                               |
|                                                                                                    |                                                |                                                              |                               |                                                   |                                                                         |                      |                                     |                                         |                                               |
| -Ucitele<br>-Ostatní osoby                                                                                                    | Hledat                                         | v textu                                                      |                               | Předmět Vše                                       | Hledat prázdné Bez ome                                                  | zení 💌               | Zobrazit oprávnění 🛛                | Filtruj                                 | Vymaž                                         |
| -Ucitele<br>Ostatní osoby<br>Přířazení žáků d…<br>Školní předměty                                                                                   | Hledat                                         | v textu                                                      |                               | Předmět Vše                                       | Hledat prázdné Bez ome                                                  | ezení 💌              | Zobrazit oprávnění 🛽                | Filtruj                                 | Vymaž                                         |
| -Ucitele<br>-Ostatní osoby<br>Přířazení žáků d<br>Školní předměty<br>Registrace                                                                     | Hledat<br>Počet polo                           | v textu<br>Žek na stránce 50                                 | <b>v</b> z 3                  | Předmět Vše                                       | <ul> <li>Hledat prázdné Bez omr</li> </ul>                              | zení                 | Zobrazit oprávnění 🛽                | Filtruj                                 | Vymaž                                         |
| -Ucitele<br>-Ostatní osoby<br>-Přiřazení žáků d<br>-Školní předměty<br>-Registrace<br>-Hesla<br>-Počítače<br>-Vlastnosti                            | Hledat<br>Počet polo<br>Id                     | v textu<br>žek na stránce 50<br>Příjmení                     | ▼ z 3                         | Předmět Vše<br>Role - oprávnění                   | Hledat prázdné Bez omr Přířazení na školu                               | vzení 🗨              | Zobrazit oprávnění 🛛<br>Správa účtu | Filtruj<br>Zákonný<br>zástupce          | Vymaž<br>Osoba                                |
| -Ucitele<br>-Ostatní osoby<br>-Přiřazení žáků d<br>-Skolní předměty<br>-Registrace<br>-Hesla<br>-Počítače<br>-Vlastnosti<br>Servis                  | Hledat<br>Počet polo<br>Id<br>709806           | v textu<br>žek na stránce 50<br>Příjmení<br>Tester           | ▼ z 3<br>▲ Jméno<br>zak       | Předmět Vše<br>Role - oprávnění<br>• Žák          | Hledat prázdné Bez om<br>Přířazení na školu Přířazení                   | Účet<br>zak@xx.cz    | Zobrazit oprávnění 🛛                | Zákonný<br>zástupce<br>Přidat           | Vymaž<br>Osoba<br>Odebra                      |
| -Uctele<br>-Ostatní osoby<br>-Přížazení žáků d<br>-Školní předměty<br>-Registrace<br>-Hesla<br>-Počítače<br>-Vlastnosti<br>evis<br>-Nahrávání otevř | Hledat<br>Počet polo<br>Id<br>709806<br>709813 | v textu<br>žek na stránce 50<br>Příjmení<br>Tester<br>Tester | z 3<br>Jméno<br>zak<br>zak101 | Předmět Vše<br>Role - oprávnění<br>• Žák<br>• Žák | Hiedat prázdné Bez ome     Přířazeni na školu     Přířazen     Přířazen | Účet<br>zak@ox.cz    | Zobrazit oprávnění 🛛                | Zákonný<br>zástupce<br>Přidat<br>Přidat | Vymaž<br>Osoba<br>Odebra<br>Sloučit<br>Odebra |

Obrázek 39 – Odebrání uživatelské role